## Configuración de IP estática en RV110W

## Objetivo

El direccionamiento IP estático proporciona una IP constante al dispositivo. Esto facilita la comunicación dentro de una red, pero también crea riesgos para la seguridad.

El objetivo de este documento es mostrarle cómo configurar los parámetros de WAN IP estática en el RV110W.

## **Dispositivos aplicables**

·RV110W

## Configuración de IP Estática

Paso 1. En la utilidad de configuración web, elija Networking > WAN.

| nternet Connection Type: | Static IP                                     |
|--------------------------|-----------------------------------------------|
| Static IP Settings       |                                               |
| nternet IP Address:      | 0 . 0 . 0 . 0 (Hint: 192.168.100.100)         |
| Subnet Mask:             | 0 . 0 . 0 . 0 (Hint: 255.255.255.0)           |
| Default Gateway:         | 0 . 0 . 0 . 0 (Hint: 192.168.100.1)           |
| Static DNS 1:            | 0 . 0 . 0 . 0 (Hint: 1.2.3.4)                 |
| Static DNS 2:            | 0.0.0.0                                       |
| Optional Settings        |                                               |
| lost Name:               | router1FE47D                                  |
| )omain Name:             |                                               |
| ITU:                     | 🖲 Auto 🔘 Manual                               |
| Bize:                    | 1500 Bytes (Range: 576 - 1500, Default: 1500) |

Paso 2. En el menú desplegable Internet Connection Type dentro del campo *Internet Connection Type*, elija **Static IP**.

| nternet Setup             |                 |                                         |
|---------------------------|-----------------|-----------------------------------------|
| Internet Connection Type: | Static IP       | •                                       |
| Static IP Settings        |                 |                                         |
| Internet IP Address:      | 192 . 168 . 100 | . 100 (Hint: 192.168.100.100)           |
| Subnet Mask:              | 255 . 255 . 255 | . 0 (Hint: 255.255.255.0)               |
| Default Gateway:          | 192 . 168 . 100 | . 1 (Hint: 192.168.100.1)               |
| Static DNS 1:             | 1.1.1           | . 1 (Hint: 1.2.3.4)                     |
| Static DNS 2:             | 1.1.1           | . 1                                     |
| Optional Settings         |                 |                                         |
| Host Name:                | router1FE47D    |                                         |
| Domain Name:              | domain.com      |                                         |
| MTU:                      | Auto C Manual   |                                         |
| Size:                     | 1500            | Bytes (Range: 576 - 1500, Default: 1500 |
| Save Cancel               |                 |                                         |

Paso 3. En el campo Internet IP Address, introduzca la dirección IP del puerto WAN.

| Internet Setup            |                      |                                   |
|---------------------------|----------------------|-----------------------------------|
| Internet Connection Type: | Static IP            | •                                 |
| Static IP Settings        |                      |                                   |
| Internet IP Address:      | 192 . 168 . 100 . 10 | 00 (Hint: 192.168.100.100)        |
| Subnet Mask:              | 255 . 255 . 255 . 0  | (Hint: 255.255.255.0)             |
| Default Gateway:          | 192 . 168 . 100 . 1  | (Hint: 192.168.100.1)             |
| Static DNS 1:             | 1.1.1                | (Hint: 1.2.3.4)                   |
| Static DNS 2:             | 1.1.1.1              |                                   |
| Optional Settings         |                      |                                   |
| Host Name:                | router1FE47D         |                                   |
| Domain Name:              | domain.com           |                                   |
| MTU:                      | Auto C Manual        |                                   |
| Size:                     | 1500 Bytes (F        | Range: 576 - 1500, Default: 1500) |
| Save Cancel               |                      |                                   |

Paso 4. En el campo Máscara de subred, introduzca la máscara de subred del puerto WAN

| Internet Setup            |                                               |
|---------------------------|-----------------------------------------------|
| Internet Connection Type: | Static IP                                     |
| Static IP Settings        |                                               |
| Internet IP Address:      | 192 . 168 . 100 . 100 (Hint: 192.168.100.100) |
| Subnet Mask:              | 255 . 255 . 255 . 0 (Hint: 255.255.255.0)     |
| Default Gateway:          | 192 . 168 . 100 . 1 (Hint: 192.168.100.1)     |
| Static DNS 1:             | 1.1.1.(Hint: 1.2.3.4)                         |
| Static DNS 2:             | 1.1.1.1                                       |
| Optional Settings         |                                               |
| Host Name:                | router1FE47D                                  |
| Domain Name:              | domain.com                                    |
| MTU:                      | Auto O Manual                                 |
| Size:                     | 1500 Bytes (Range: 576 - 1500, Default: 1500) |
| Save Cancel               |                                               |

Paso 5. En el campo *Default Gateway*, ingrese la dirección IP del gateway predeterminado.

| Internet Setup            |                                               |
|---------------------------|-----------------------------------------------|
| Internet Connection Type: | Static IP                                     |
| Static IP Settings        |                                               |
| Internet IP Address:      | 192 . 168 . 100 . 100 (Hint: 192.168.100.100) |
| Subnet Mask:              | 255 . 255 . 255 . 0 (Hint: 255.255.255.0)     |
| Default Gateway:          | 192 . 168 . 100 . 1 (Hint: 192.168.100.1)     |
| Static DNS 1:             | 1 . 1 . 1 . 1 (Hint: 1.2.3.4)                 |
| Static DNS 2:             | 1.1.1.1                                       |
| Optional Settings         |                                               |
| Host Name:                | router1FE47D                                  |
| Domain Name:              | domain.com                                    |
| MTU:                      | Auto C Manual                                 |
| Size:                     | 1500 Bytes (Range: 576 - 1500, Default: 1500) |
| Save Cancel               |                                               |

Paso 6. En el campo Static DNS 1, ingrese la dirección IP del servidor DNS primario.

| Internet Connection Type: | Static IP             |                                        |
|---------------------------|-----------------------|----------------------------------------|
| Static IP Settings        |                       |                                        |
| nternet IP Address:       | 192 . 168 . 1         | . 100 (Hint: 192.168.100.100)          |
| Subnet Mask:              | 255 . 255 . 2         | 255 . 0 (Hint: 255.255.255.0)          |
| Default Gateway:          | <b>1</b> 92 . 168 . 1 | 100 . 1 (Hint: 192.168.100.1)          |
| Static DNS 1:             | 1.1.                  | . 1 (Hint: 1.2.3.4)                    |
| Static DNS 2:             | 1.1.1                 | . 1                                    |
| Optional Settings         |                       |                                        |
| Host Name:                | router1FE47D          |                                        |
| Domain Name:              | domain.com            |                                        |
| MTU:                      | 🖲 Auto 🔘 Manual       |                                        |
| Size:                     | 1500                  | Bytes (Range: 576 - 1500, Default: 150 |

Paso 7. En el campo Static DNS 2, ingrese la dirección IP del servidor DNS secundario.

| Internet Connection Type: | Static IP       | -            |                             |
|---------------------------|-----------------|--------------|-----------------------------|
| Static IP Settings        |                 |              |                             |
| nternet IP Address:       | 192 . 168 . 100 | . 100        | (Hint: 192.168.100.100)     |
| Subnet Mask:              | 255 . 255 . 255 | . 0          | (Hint: 255.255.255.0)       |
| Default Gateway:          | 192 . 168 . 100 | . 1          | (Hint: 192.168.100.1)       |
| Static DNS 1:             | 1.1.1           | . 1          | (Hint: 1.2.3.4)             |
| Static DNS 2:             | 1.1.,1          | . 1          | ]                           |
| Optional Settings         |                 |              |                             |
| Host Name:                | router1FE47D    | )            |                             |
| Domain Name:              | domain.com      |              |                             |
| ITU:                      | Auto C Manual   |              |                             |
| Size:                     | 1500            | Bytes (Range | e: 576 - 1500, Default: 150 |

Paso 8. (Opcional) Introduzca el nombre de host del RV110W en el campo *Host Name* (*Nombre de host*).

Nota: Si no desea configurar ninguno de los parámetros opcionales, vaya al paso 11.

| nternet Connection Type: | Static IP     |       | •            |                             |
|--------------------------|---------------|-------|--------------|-----------------------------|
| Static IP Settings       |               |       |              |                             |
| nternet IP Address:      | 192 . 168     | . 100 | . 100        | (Hint: 192.168.100.100)     |
| Subnet Mask:             | 255 . 255     | . 255 | . 0          | (Hint: 255.255.255.0)       |
| Default Gateway:         | 192 . 168     | . 100 | . 1          | (Hint: 192.168.100.1)       |
| Static DNS 1:            | 1.1           | . 1   | . 1          | (Hint: 1.2.3.4)             |
| Static DNS 2:            | 1.1           | . 1   | . 1          |                             |
| Optional Settings        |               |       |              |                             |
| Host Name:               | router1FE47D  |       |              |                             |
| Domain Name:             | domain.com    |       |              |                             |
| MTU:                     | 🖲 Auto 🔘 Manu | al    |              |                             |
| Size:                    | 1500          | E     | Bytes (Range | e: 576 - 1500, Default: 150 |

Paso 9. Ingrese el nombre de dominio de su red en el campo Nombre de dominio.

| nternet Setup             |                 |                                        |
|---------------------------|-----------------|----------------------------------------|
| Internet Connection Type: | Static IP       | •                                      |
| Static IP Settings        |                 |                                        |
| Internet IP Address:      | 192 . 168 . 100 | . 100 (Hint: 192.168.100.100)          |
| Subnet Mask:              | 255 . 255 . 255 | . 0 (Hint: 255.255.255.0)              |
| Default Gateway:          | 192 . 168 . 100 | . 1 (Hint: 192.168.100.1)              |
| Static DNS 1:             | 1.1.1           | . 1 (Hint: 1.2.3.4)                    |
| Static DNS 2:             | 1.1.1           | .1                                     |
| Optional Settings         |                 |                                        |
| Host Name:                | router1FE47D    |                                        |
| Domain Name:              | domain.com      |                                        |
| MTU:                      | Auto Manual     |                                        |
| Size:                     | 1500 By         | tes (Range: 576 - 1500, Default: 1500) |
| Save Cancel               |                 |                                        |

Paso 10. Haga clic en **Auto** para establecer el tamaño de la MTU para que el tamaño se ajuste automáticamente, o haga clic en **Manual** para especificar el tamaño de la MTU dentro del *campo MTU*.

| Internet Connection Type: | Static IP       | •                                   |
|---------------------------|-----------------|-------------------------------------|
| Static IP Settings        |                 |                                     |
| nternet IP Address:       | 192 . 168 . 100 | . 100 (Hint: 192.168.100.100)       |
| Subnet Mask:              | 255 . 255 . 255 | . 0 (Hint: 255.255.255.0)           |
| Default Gateway:          | 192 . 168 . 100 | . 1 (Hint: 192.168.100.1)           |
| Static DNS 1:             | 1.1.1           | . 1 (Hint: 1.2.3.4)                 |
| Static DNS 2:             | 1.1.1           | . 1                                 |
| Optional Settings         |                 |                                     |
| Host Name:                | router1FE47D    |                                     |
| Domain Name:              | domain.com      |                                     |
| MTU:                      | 🔘 Auto 🖲 Manual |                                     |
| Size:                     | 1500 Byte       | es (Range: 576 - 1500, Default: 150 |

Paso 11. Si hace clic en Manual, introduzca el tamaño de la MTU en el campo Size.

Paso 12. Haga clic en **Guardar** para guardar los cambios de configuración, o haga clic en **Cancelar** para descartar los cambios.